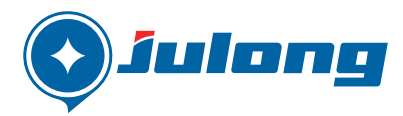

## **BANKNOTES COUNTING MACHINE**

## USER'S MANUAL

**JL206V** 

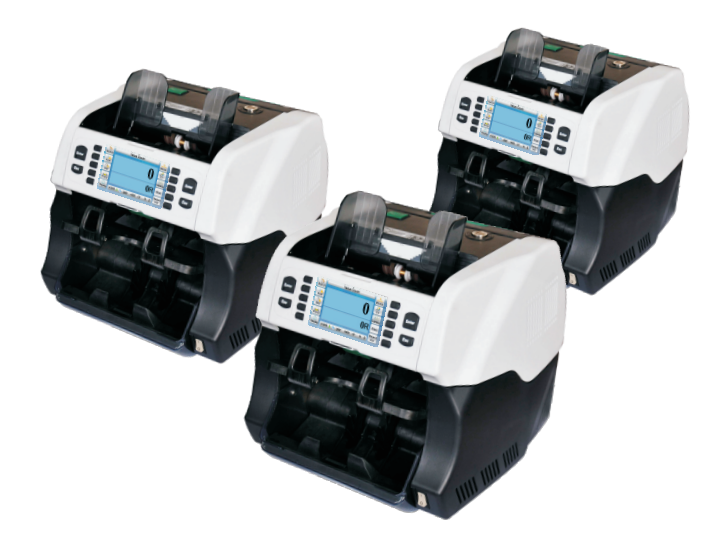

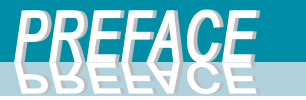

Thank you for using Julong's products.

The contents of the manual mainly are the operation instructions, operation precautions and the basic trouble shootings of JL206V sorting machine. Please read this user manual throughly and carefully before using the product to ensure the safe and proper operation to prevent any physical/ material damage of the product.

Providing the user's manual is lost or damaged please contact our After-sale service department for more information.

#### LIAONING JULONG FINANCIAL EQUIPMENT CORP.

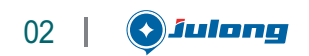

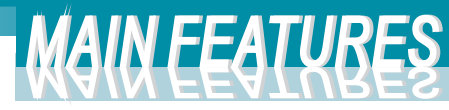

Transport's path design eases feeding notes, clearing jams and maintenance.

- Advance, patented and proprietary design and technology of the detectors ensure the accurate detection of authentication and fitness parameters.
- 4.3 inches TFT colorful LCD display, smart keypad and the extensive diagnostic functions, ease of operation, flexibility and user-friendly.
- With password protected mode it offers multi-operator's statistics, totals and data. It also supports printing, sending data to PC and complete compatibility with CMS.

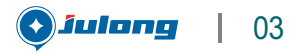

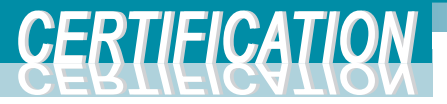

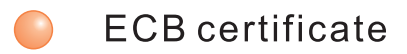

- RoHS certificate
- An ISO9001: 2000 certified company
- CE certificate
- CCC certificate

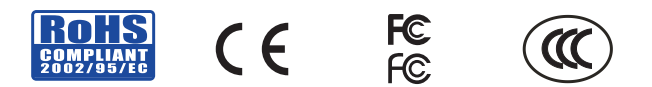

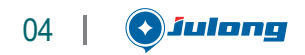

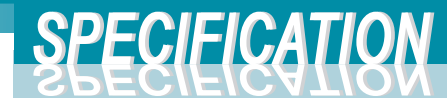

| Currency     | RAND                                               |       |
|--------------|----------------------------------------------------|-------|
| Functions    | Mix-count,sigle count,Face/Orient. Fitness,Deposit |       |
|              | Hopper capacity:500 notes                          |       |
| Pockets      | Output pocket:200 notes; Reject pocket:100 notes   |       |
| сарасну      | Number of pocket:2                                 |       |
| Speed        | Counting: 1400 n/m                                 |       |
| Speed        | Sorting: 1100 n/m                                  |       |
|              | Sorting: 750 n/m (serial number recognition)       |       |
| Feed mode    | Auto/Manual(operator selectable)                   |       |
| Power supply | AC198-252V ~50 Hz                                  |       |
| Consumption  | 70W(working)/68W(stand by)                         |       |
| Dimension    | 320mm×350mm×340mm (W×D×H)                          |       |
| Net weight   | 13 Kg                                              |       |
| Display      | 4.3"TFT Color LCD                                  |       |
| Detection    | UV, IR, MG.                                        |       |
| Connectivity | USB, Lan, serial port                              |       |
|              | الُرُ 🕥                                            | ulonģ |

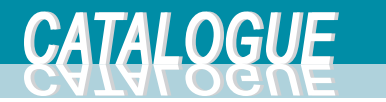

| I Safety instructions        | 07 |
|------------------------------|----|
| I Machine's construction     | 12 |
| III , Operation instructions | 16 |
| IV . Functions               | 22 |
| V Parameters setting         | 30 |
| VI、Netsetting                | 35 |
| MI, Maintenance              | 38 |

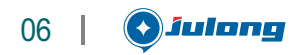

#### Safety instruction

- 1.1 Location and placement
  - Put the machine on the proper working table according to the dimensions and the weight of the machine.

Put the machine in the place beyond dew, ice, heat, humidity, dust and sunlight.

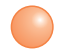

The proper working environment:

Temperature: 10℃-40℃ Humidity: 20%-85%

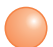

The proper storage environment:

Temperature: 15℃-35℃ Humidity: 35%-80%

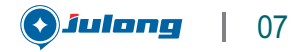

SAFETY INSTRUCTIONS

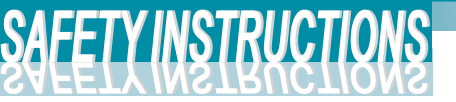

## 1. 2 Operation Precautions

- Ensure to work under the permitted voltage range
- Don't clear the jams when the machine is on
- Don't place the machine in the strong sunlight.
- Don't feed the banknotes with hard things (e.g.paper clip, staple) into the machine
- Don't take off the plug when the machine is not swtiched off as shown in the following:
- Don't press the keyboard when it is in the status of processing the notes.
- Don't touch the LCD with the hard things.

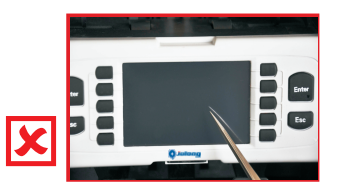

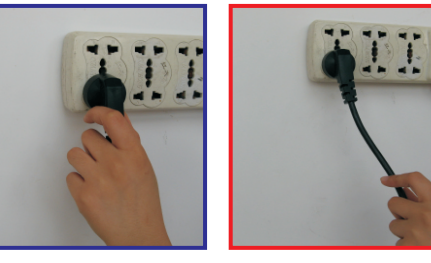

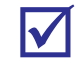

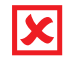

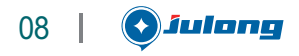

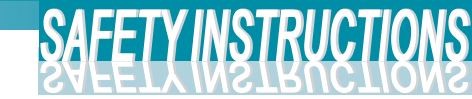

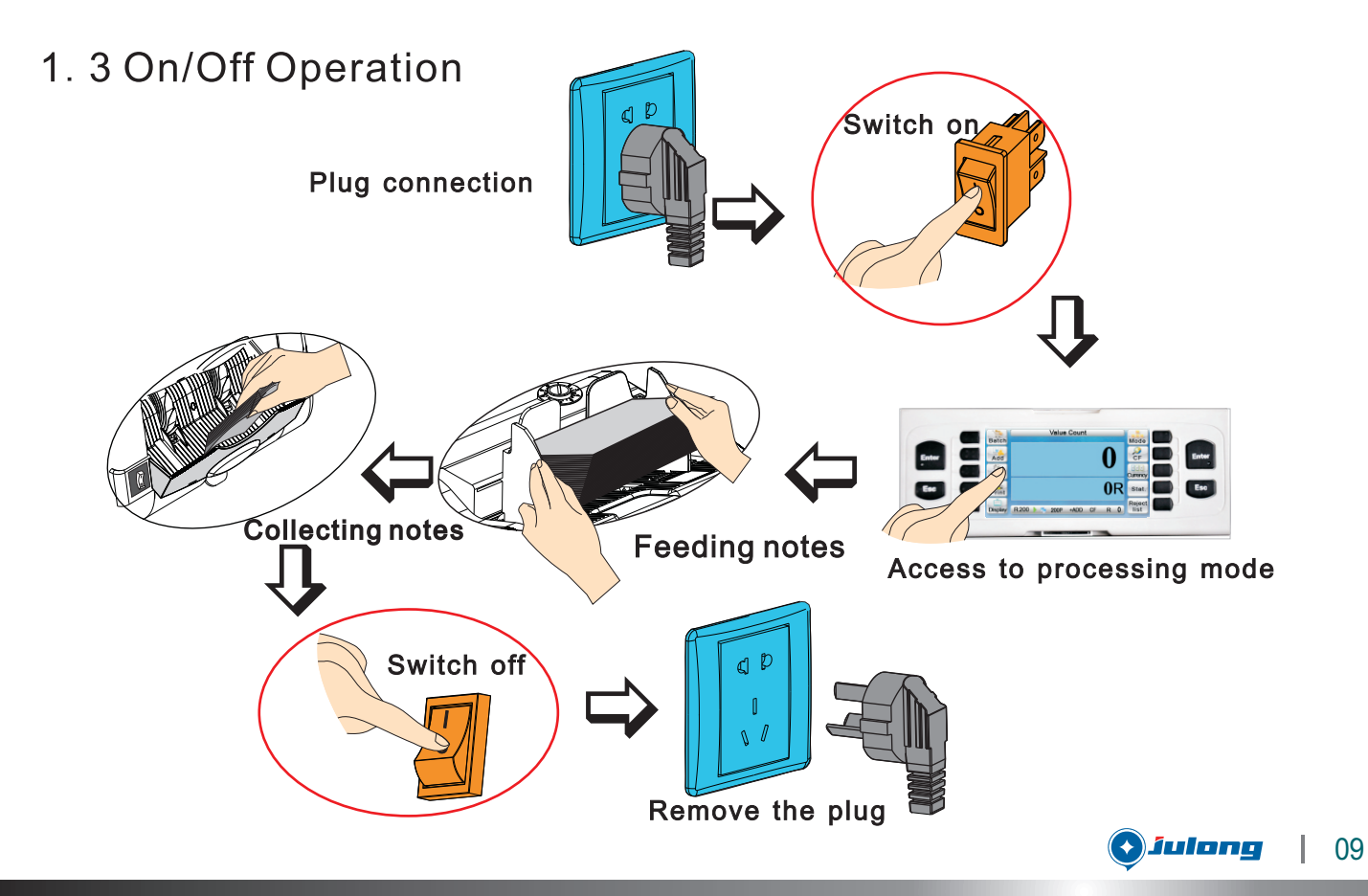

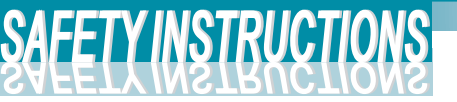

### 1. 4 Banknotes placement

- Adjust the feeding guide according to the denomination
- Check the banknotes properly, remove foreign objects inside the banknotes if any
- Prepare the notes in good order

- Align the notes properly
  - Remove the overlap sticking notes
- Place the well prepared notes in the middle of the hopper as below picture

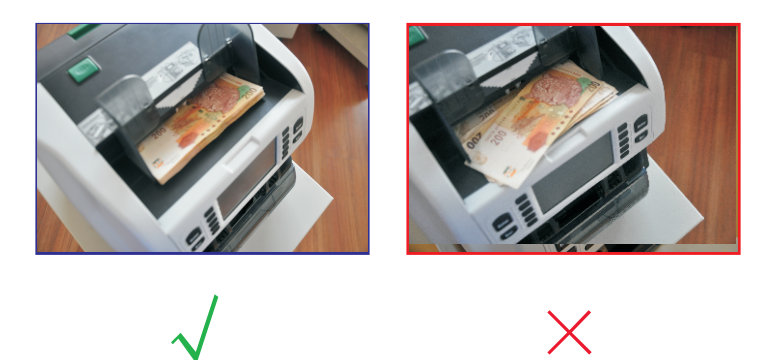

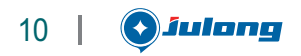

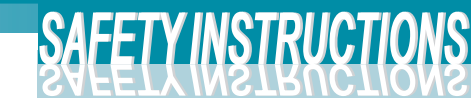

| <br> |
|------|
|      |
| <br> |
|      |
| <br> |
|      |
|      |
|      |
|      |
|      |
|      |
|      |
|      |
|      |
|      |
|      |
|      |
|      |
|      |
|      |
|      |
|      |
|      |
|      |
|      |
|      |
|      |
|      |

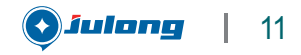

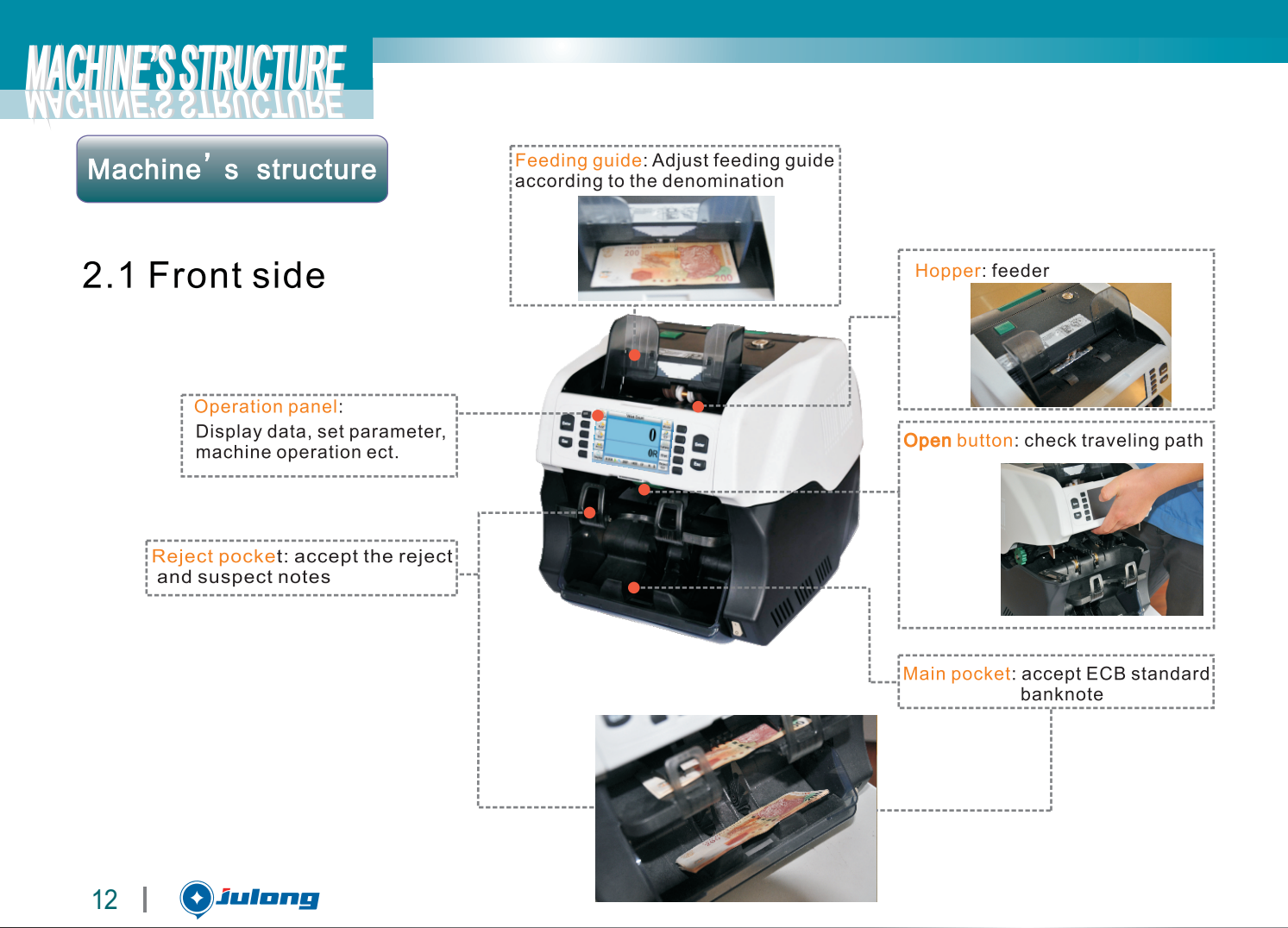

# MACHINE'S STRUCTURE

2. 2 Back side

Detector section opening latch B Lift the latch up to open the detector section.

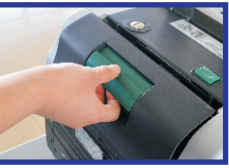

| D-SUB (Female)                   |
|----------------------------------|
| External display connection port |
| D-SUB(Male)                      |
| Printer connection port          |
| Power socket                     |
| Connecting with power cord, fuse |

inbuilt.

Feeding section opening button A Detector section opening latch B Feeding gap adjustment button Clockwise to open, anti-clockwise to close

A Feeding section opening button Press down the button to open the feeding section.

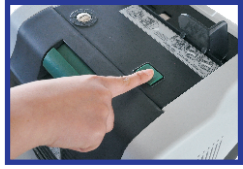

----- LAN Data uptransfer port ----- S-Video Main and image software download port ---- USB (USB2.0) Reserved ----- USB (USB2.0) Reserved ----- DC Input Use for camera control ----- Dust Collector

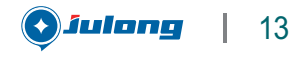

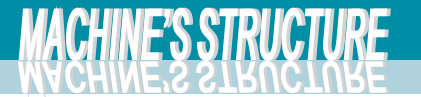

## 2.3 Control panal

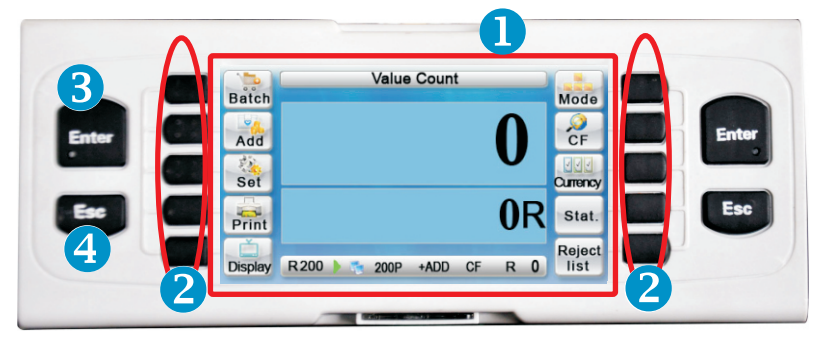

LCD display in full color(User could select operation options)

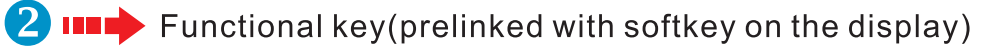

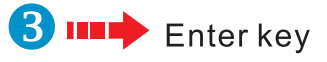

④ ■● Esc key

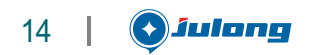

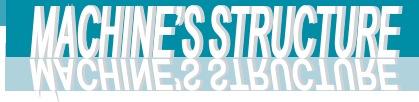

## 2.4 Touch Screen

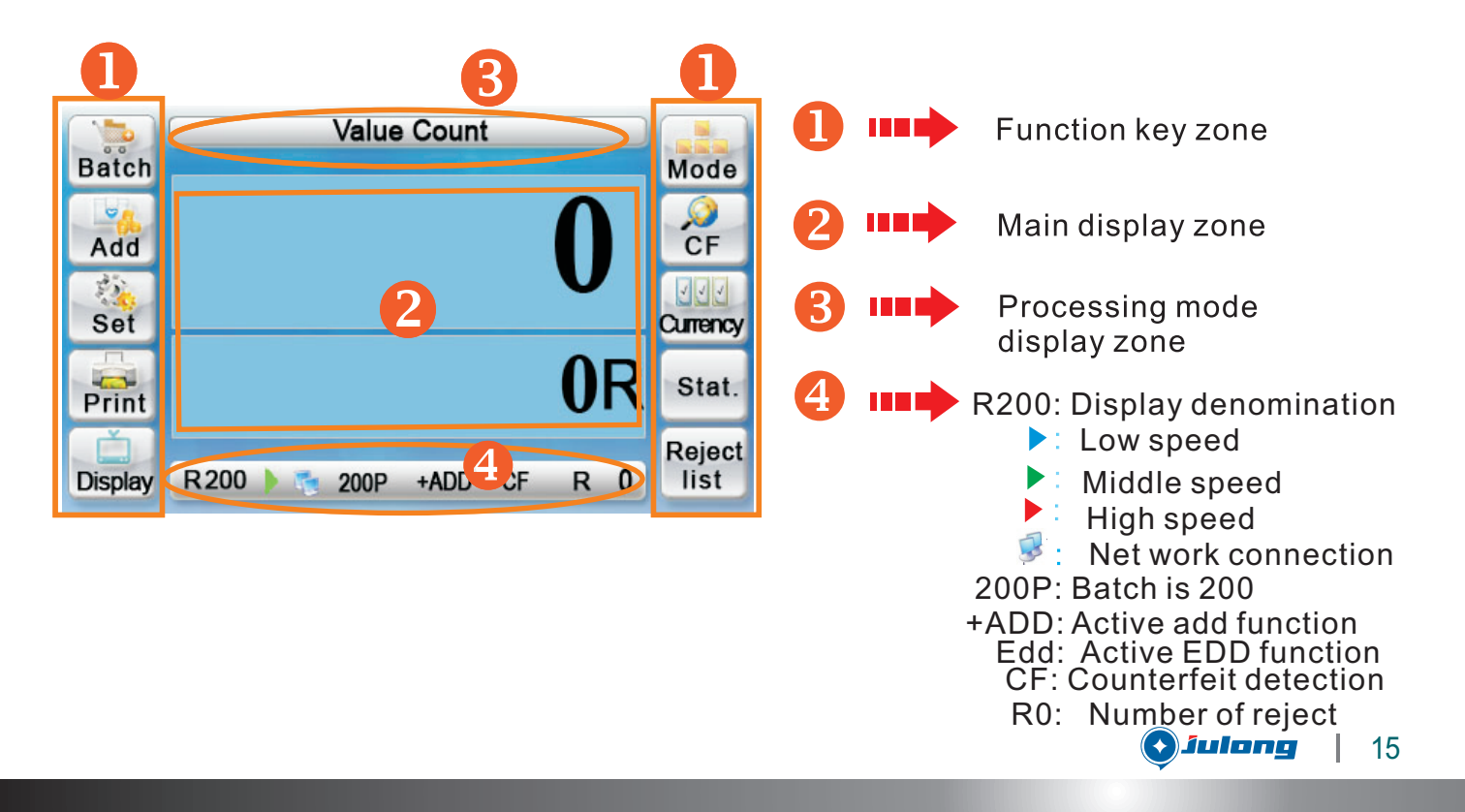

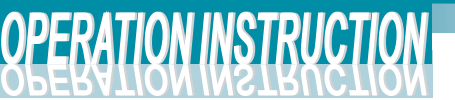

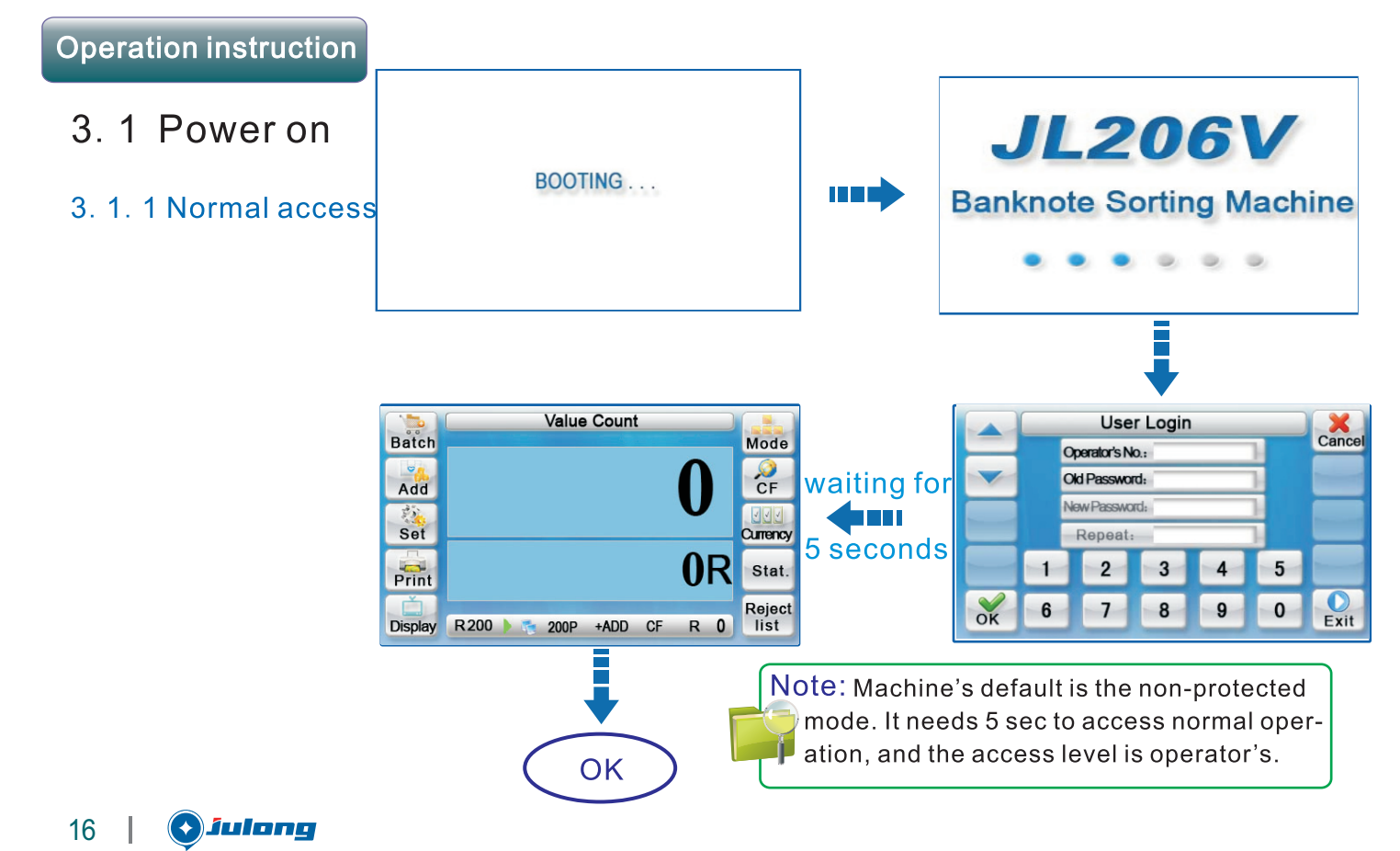

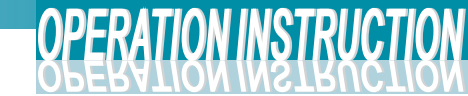

#### 3.1.2 Abnormal accessing procedure

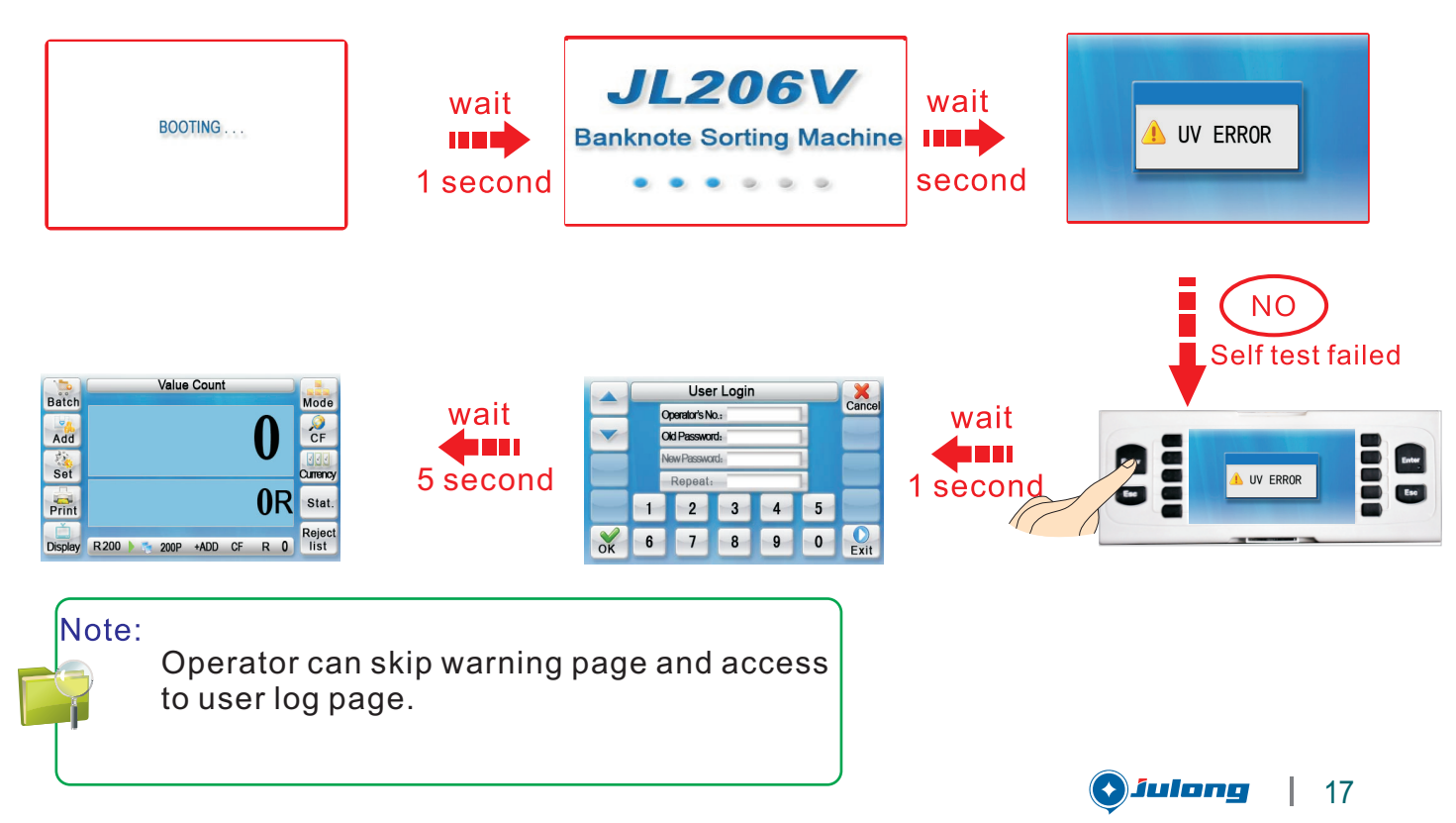

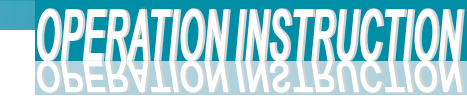

### 3.1.2 Abnormal accessing procedure

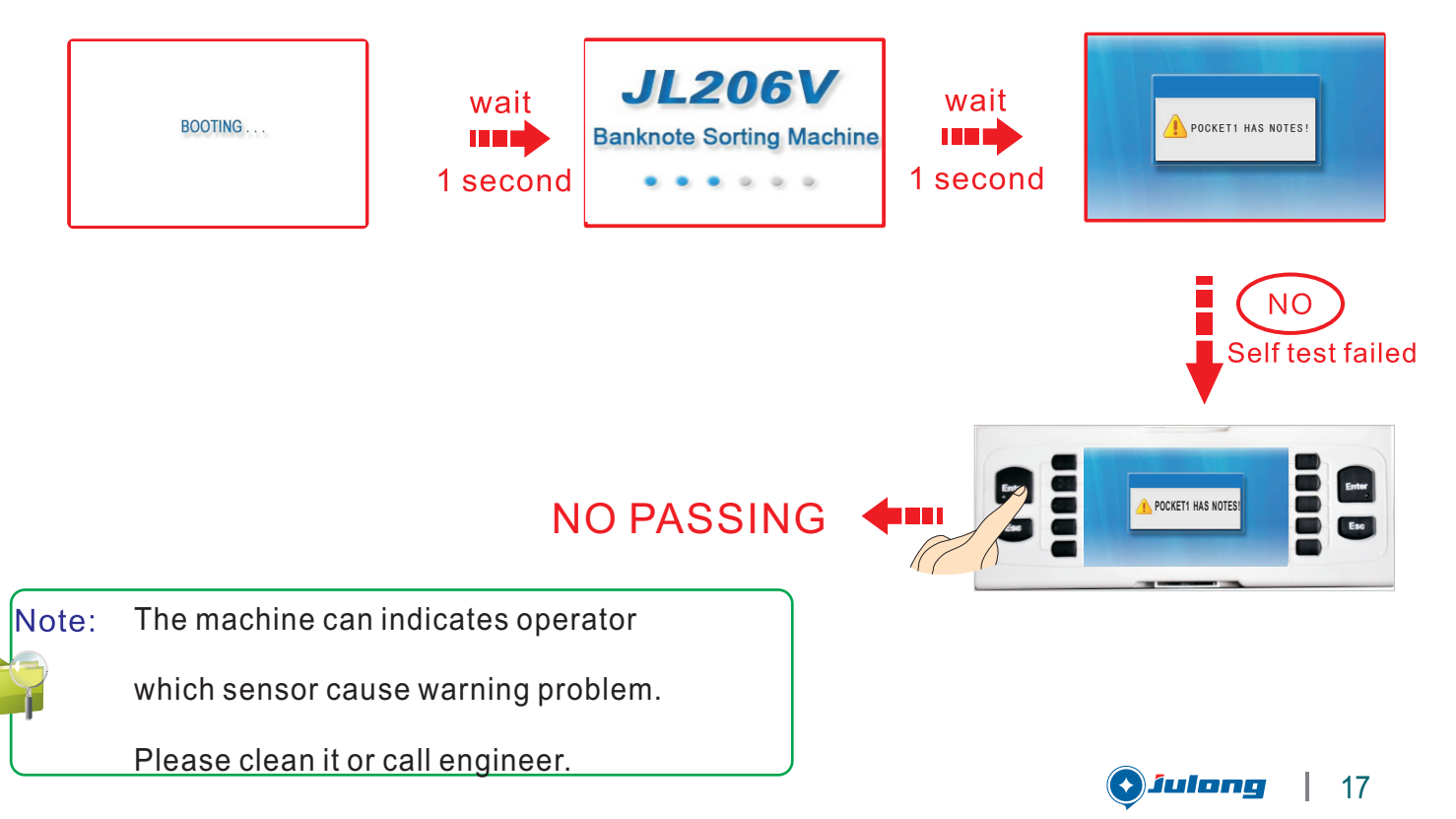

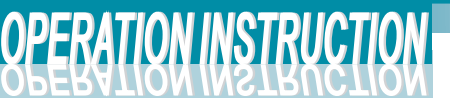

## 3. 2Function Key

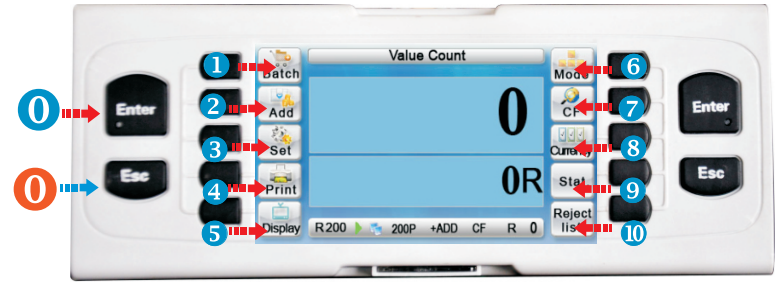

- Change batch setting for main pocket(MAX is 200)
- 2 ••• Add function on/off control
- 🕄 💷 🗭 Switch the machine to "Common parameter setup" or "Fit parameter setup" interface
- 4 💵 Print function switch
- 5 💶 Display the information of banknote. (Press again back to the original page)
- 6 **•••** Working mode selection
  - CF on/off control
- 🚷 💵 🗭 Currency selection
- 9 Display the total amount and value of each denominations
- 🚺 💵 🗭 Reject list

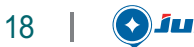

)julone

🚺 💵 🗭 Enter kev

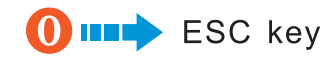

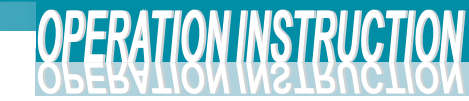

## 3. 3 Upgrade System

This machine is equipped with professional upgrade software. The administrator and engineers have access to upgrade the machine

Operationing:

1, Connect to the PC

Connect machine and PC by using usb cable

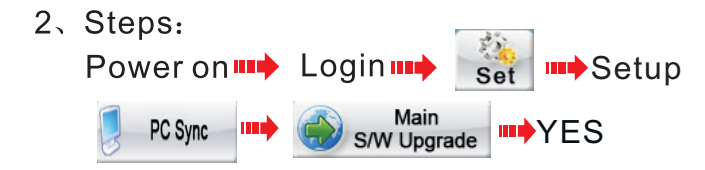

Open device manager of PC Select USB controller
 In this page, click icon of Scan for hardware changes
 And then according to the installation suggestion to install the application

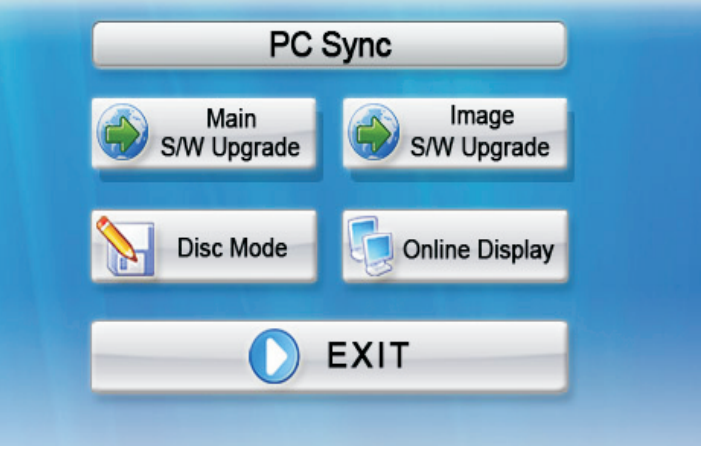

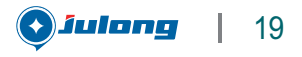

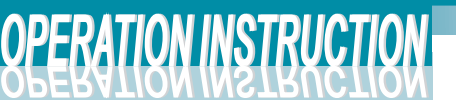

- 4. Run the application in the PC, after installing it successful. The working page of the appliction as the picture.
  - Shows the connection status of usb device
  - Press this button to detect connection status of USB device
  - Choose target file of the root directory
  - This button use for upgrade main software

Waiting for the update is complete, the main software update successful.

The procedure of upgrade image software and upgrade the main software is the same.

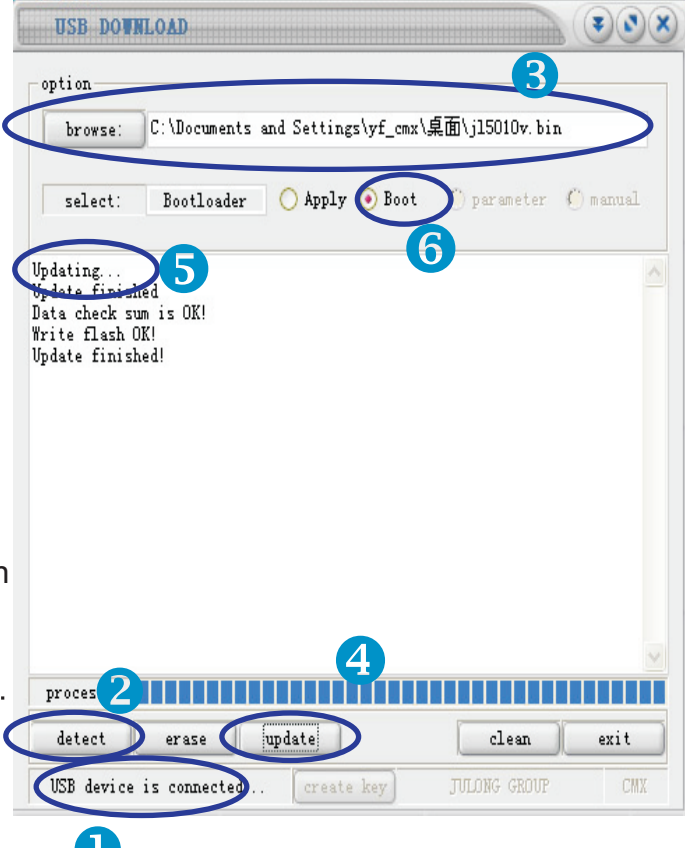

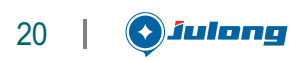

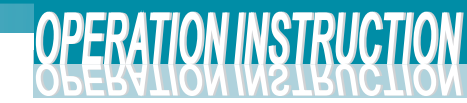

| (                                                                                                    |      | ١ |
|----------------------------------------------------------------------------------------------------|------|---|
|                                                                                                    |      |   |
|                                                                                                    |      |   |
|                                                                                                    |      |   |
|                                                                                                    |      |   |
|                                                                                                    |      |   |
|                                                                                                    |      |   |
|                                                                                                    |      |   |
|                                                                                                    |      |   |
|                                                                                                    |      |   |
|                                                                                                    |      |   |
|                                                                                                    |      |   |
|                                                                                                    | Memo | ) |
|                                                                                                    |      |   |
|                                                                                                    |      |   |
|                                                                                                    |      |   |
|                                                                                                    |      |   |
| \  \  \  \  \  \  \  \  \  \  \  \  \  \  \  \  \  \  \  \  \  \  \  \  \  \  \  \  \  \  \  \  \  \  \  \  \  \  \  \  \  \  \  \  \  \  \  \  \  \  \  \  \  \  \  \  \  \  \  \  \  \  \  \  \  \  \  \  \  \  \  \  \  \  \  \  \  \  \  \  \  \  \  \  \  \  \  \  \  \  \  \  \  \  \  \  \  \  \  \  \  \  \  \  \  \  \  \  \  \  \  \  \  \  \  \  \  \  \  \  \  \  \  \  \  \  \  \  \  \  \  \  \  \  \  \  \  \  \  \  \  \  \  \  \  \  \  \  \  \  \  \  \  \  \  \  \  \  \  \  \  \  \  \  \  \  \  \  \  \  \  \  \  \  \  \  \  \  \  \  \  \  \  \  \  \  \  \  \  \  \  \  \  \  \  \  \  \  \  \  \  \  \  \  \  \  \  \  \  \  \  \  \  \  \  \  \  \  \  \  \  \  \  \  \  \  \  \  \  \  \  \  \  \  \  \  \  \  \  \  \  \  \  \  \  \  \  \  \  \  \  \  \  \  \  \  \  \  \  \  \  \  \  \  \  \  \  \  \  \  \  \  \  \  \  \  \  \  \  \  \  \  \  \  \  \  \  \  \  \  \  \  \  \  \  \  \  \  \  \  \  \  \  \  \  \  \  \  \  \  \  \  \  \  \  \  \  \  \  \  \  \  \  \  \  \  \  \  \  \  \  \  \  \  \  \  \  \  \  \ |      | 1 |

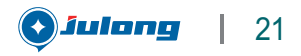

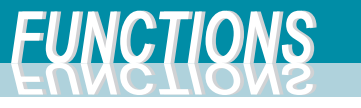

#### Functions

## 4. 1 Counting Function

4. 1. 1 Value Counting

Access: Default Page or

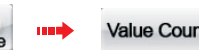

This page enables a counting of mixed denominations without CF function. All proper banknotes will be determinated to main pocket; Counterfeit, double, chain and skew banknotes will be rejected. Default batch setting of main pocket is 200.

Total amount in main pocket
 Total value in main pocket
 Total amount in reject pocket

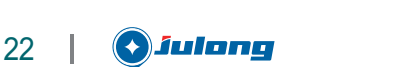

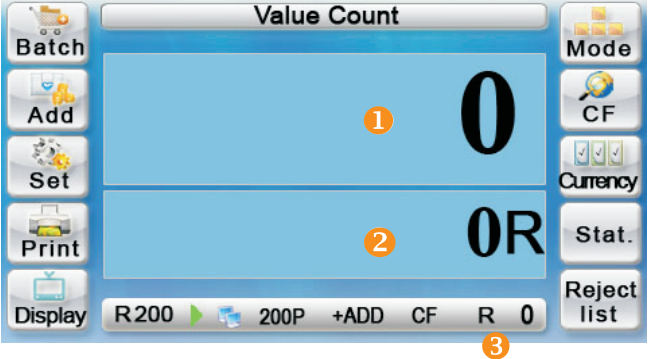

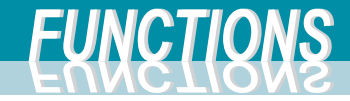

Functions

#### 4.1.2 Counting

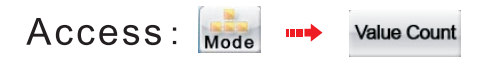

This page enables a quantity but no value counting of single or mixed denominations without CF function.

Total amount in main pocket
 Total value in main pocket

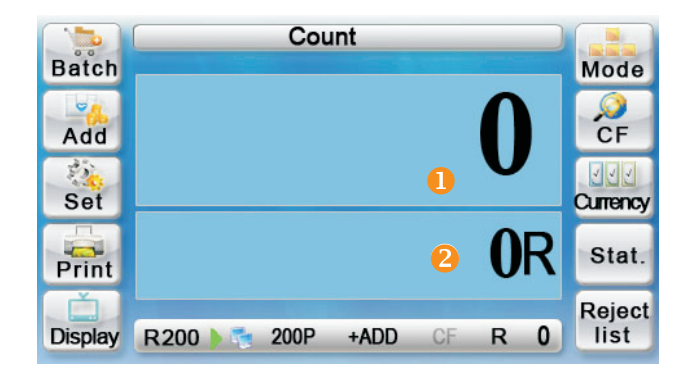

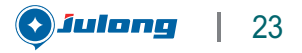

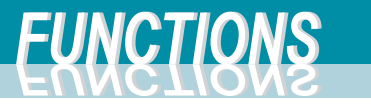

## 4. 2 Denomination Sorting

## 4.2.1 Denom Sorting

Access:

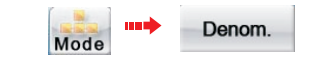

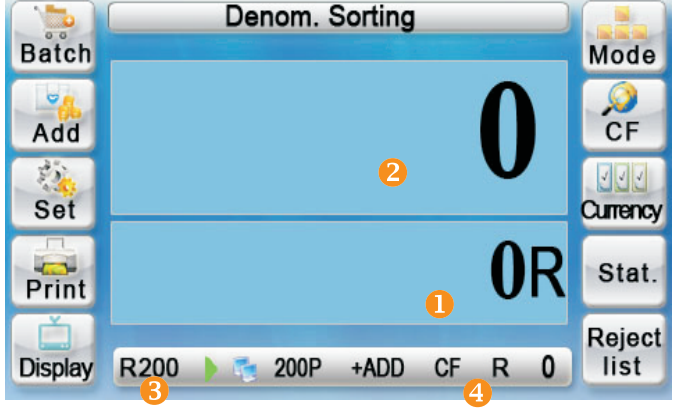

This page is for sorting different denominations with amount and value counting. The first note to the main pocket determines the default deno -mination. Other denominations go to the reject pocket.

- 1) Total value in main pocket
- Otal amount in main pocket
  - Denomination in main pocket
- 4 Total amount in reject pocket

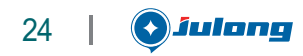

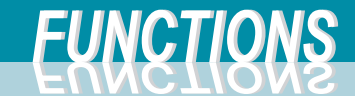

#### 4.2.2 Face Sorting

Access: Face Access: This page is for sorting same denomination banknotes by faces. Face up notes will go to main pocket, all other face notes go as reject.

- Iotal value in main pocket
- Participation of the second state of the second state of the se
- 8 Total quantity in reject pocket
- 4.2.3 Orient Sorting

Access:

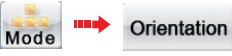

This page is for sorting same denomination banknotes by orientations. Oriented notes will go to main pocket, non-oriented notes go as reject.

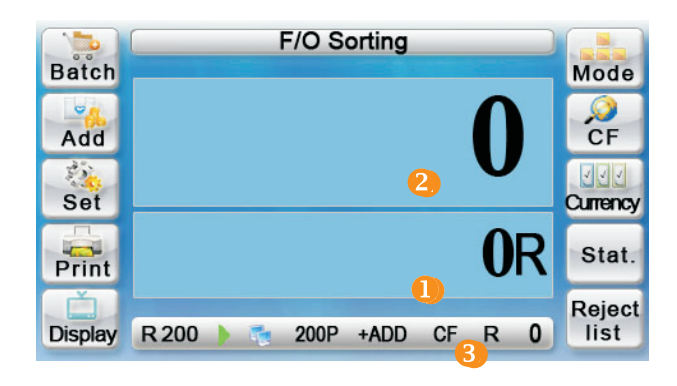

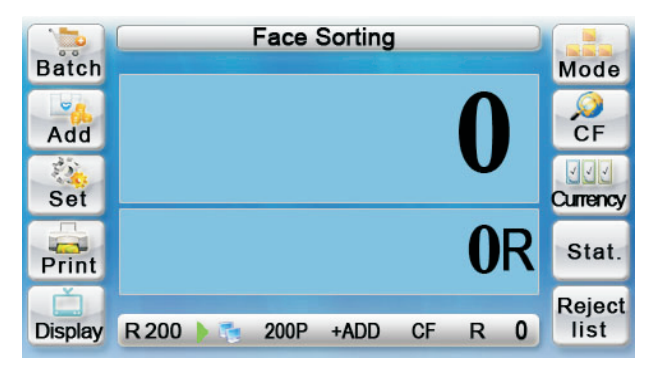

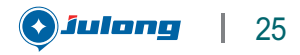

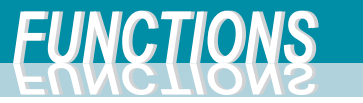

#### 4.2.4 F/O Sorting

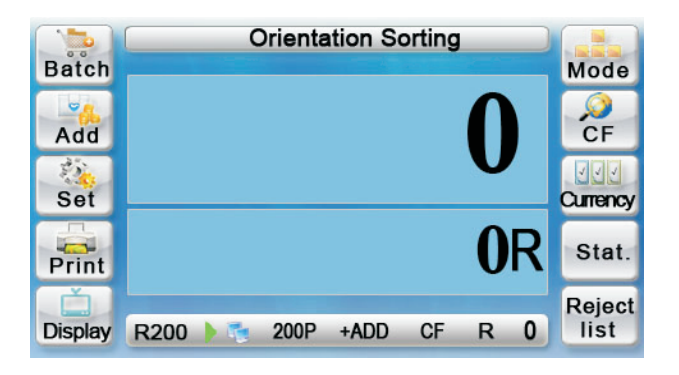

| Access: | Mode | F/O |
|---------|------|-----|
|---------|------|-----|

This page is for sorting same denomination but different face and orientation banknotes, only face and oriented notes will go into main pocket; Other notes go as reject.

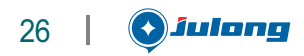

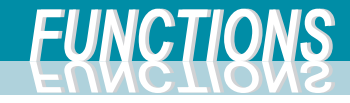

#### 4.3 Statistics

| Deinet        | Value Count Report            |                                     |                                          |                                     |              |
|---------------|-------------------------------|-------------------------------------|------------------------------------------|-------------------------------------|--------------|
| Reject        | Time: <b>13</b>               | Time: 13:50 03/01/12 Batch          |                                          |                                     | Cancle       |
| Stat.<br>Unit | Client: NO.: 1                |                                     |                                          |                                     | Denom.       |
|               | Denom<br>R200<br>R100<br>R50  | Piece<br>000000<br>000000<br>000000 | Denom<br>R200<br>R100<br>R50             | Piece<br>000000<br>000000<br>000000 | Disk<br>Mode |
| Stat.         | R20<br>R10<br>Reject<br>Value |                                     | <b>R20</b><br><b>R10</b><br>Total<br>000 | 000000<br>000000<br>0000000         | Exit         |

| Deject                    | Value Count Report |                |              | X       |                                                                                                    |
|---------------------------|--------------------|----------------|--------------|---------|----------------------------------------------------------------------------------------------------|
| Time: 13:50 03/01/12 Task |                    |                |              | sk      | Cancle                                                                                                    |
| Stat.<br>Unit             | Client:            | Client: NO.: 1 |              |         | Denom.                                                                                                    |
|                           | Denom              | Piece          | Denom        | Piece   | Disk                                                                                                    |
|                           | R200               | 000000         | <b>R</b> 200 | 000000  | Mode                                                                                                    |
|                           | R100               | 000000         | <b>R</b> 100 | 000000  |                                                                                                    |
|                           | R50                | 000000         | R50          | 000000  |                                                                                                    |
|                           | R20                | 000000         | R20          | 000000  | The second second second second second second second second second second second second second second second se |
| _                         | R10                | 000000         | R10          | 000000  |                                                                                                    |
|                           | Reject             | 0              | Total        | 0000000 |                                                                                                    |
| Stat.                     | Value              | 0000000        | 000          |         | Exit                                                                                                    |

#### Client:

Access: All processing mode **Stat.** This page is for checking the total amount and value of each denominations.

- Batch: Press Stat. reset to zero, Unit key without the data Switch to current batch, and press Stat. key. With the data being printed or transfered to the PC, the "NO" will add 1 automatically.
  - Task: Press reset to zero Switch to current Task NO and press key. With the data being printed or transfered to PC, the "NO" will add 1 automatically.

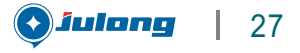

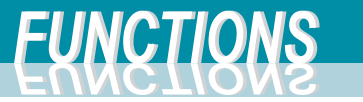

#### 4.5 Information List

|   |        | Reject List |        |        |      |  |
|---|--------|-------------|--------|--------|------|--|
| - | NUMBER | REASON      | NUMBER | REASON |      |  |
|   | 1      | NO IDEN.    | 11     |        |      |  |
|   | 2      | UNFIT       | 12     |        |      |  |
| 1 | 3      | UNFIT       | 13     |        |      |  |
|   | 4      | UNFIT       | 14     |        |      |  |
| - | 5      | UNFIT       | 15     |        |      |  |
|   | 6      |             | 16     |        |      |  |
|   | 7      |             | 17     |        | Inc. |  |
|   | 8      |             | 18     |        |      |  |
| 1 | 9      |             | 19     |        |      |  |
|   | 10     |             | 20     |        | Exit |  |

| Batch   | DENOM       | PIECE     | VALUE      | Mode     |
|---------|-------------|-----------|------------|----------|
|         | R200        | 6         | 1200R      |          |
| 9       | R100        | 3         | 300R       |          |
| Add     | R50         | 0         | 0R         | CF       |
| 25      | R20         | 0         | <u>0R</u>  | DDD      |
| 4       | R10         | 0         | 0R         |          |
| Set     | <b>R100</b> | 0         | 0R         | Currency |
|         | <b>R</b> 50 | 0         | 0R         |          |
| Daily   | <b>R</b> 20 | 1         | 20R        | Stat.    |
| Dally   | <b>R</b> 10 | 0         | 0R         |          |
| Ľ       | TOTAL       | 10        | 1520R      | Reject   |
| Display | R200        | 🤨 100P +/ | ADD CF R 1 | list     |
|         | \<br>\      |           |            |          |

**Reject List** 

Access: All processing mode → Reject list

This List shows a reject information for the current batch.

The 2 keys on the upper right corner are for page switching.

Note: The suspected banknotes in the reject can't be removed when you are checking the reject information.

Deailed information list

Access: All processing mode

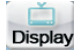

This page shows a information of total amount and the value of each denomination banknotes. Return to processing modes by pressing

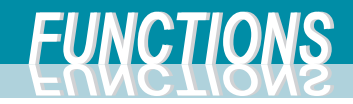

#### 4. 6Deposit function:

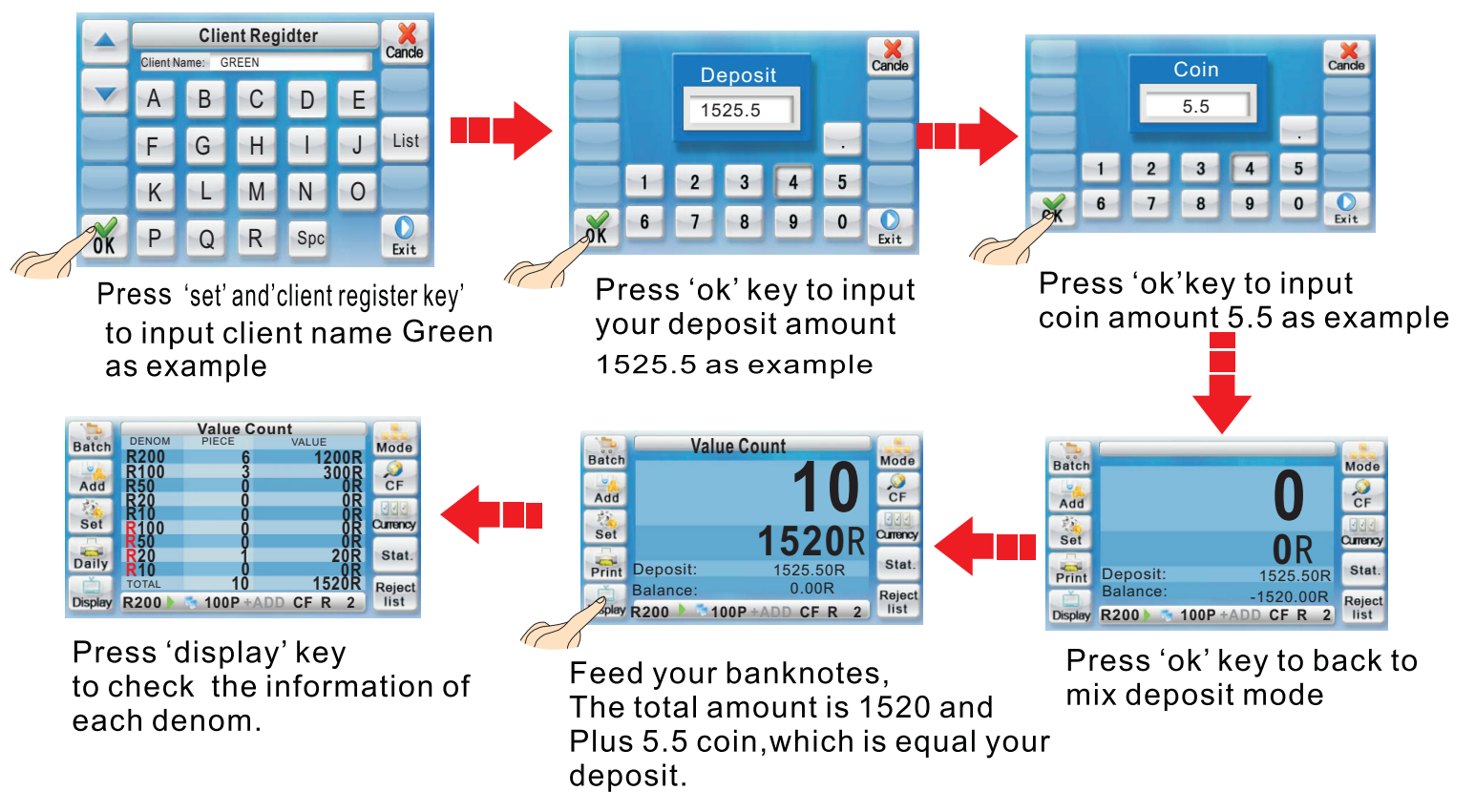

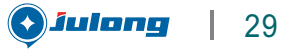

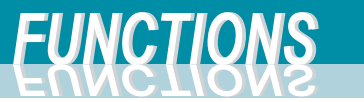

#### 2、Check client information and modification:

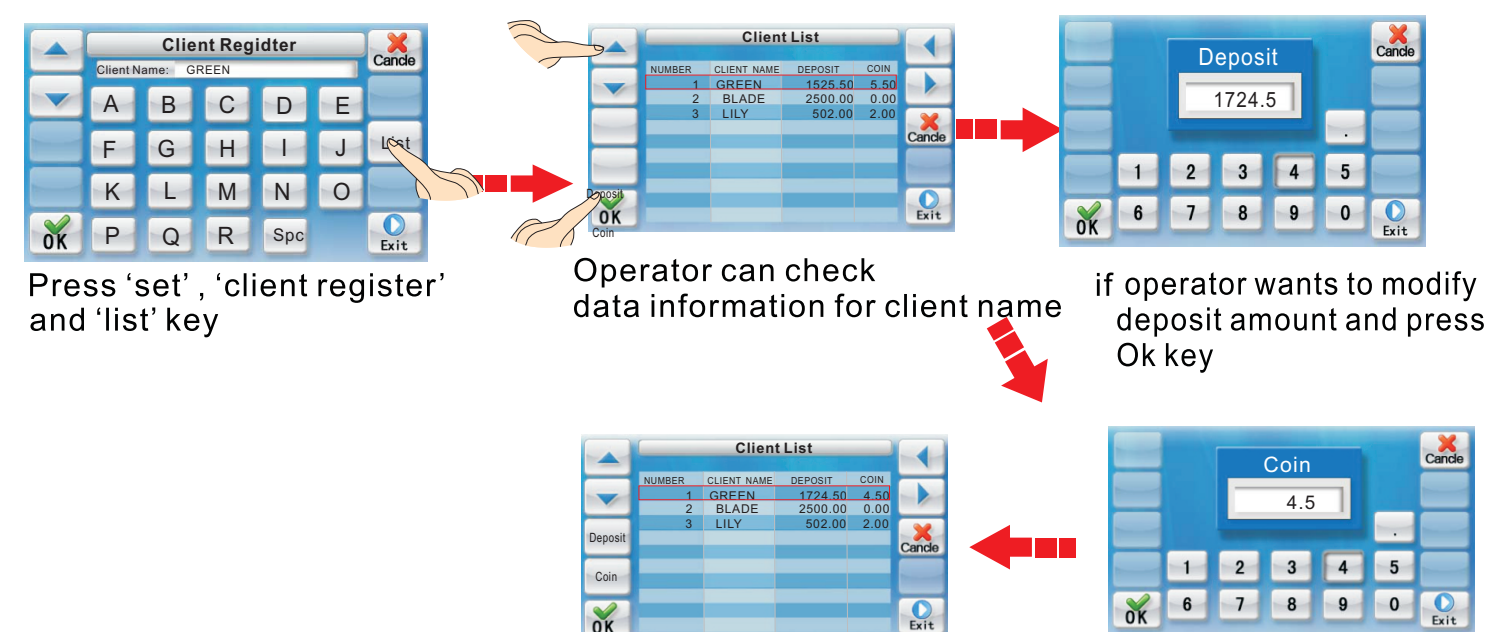

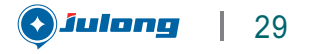

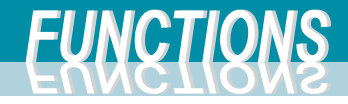

3、Reject amount modification:

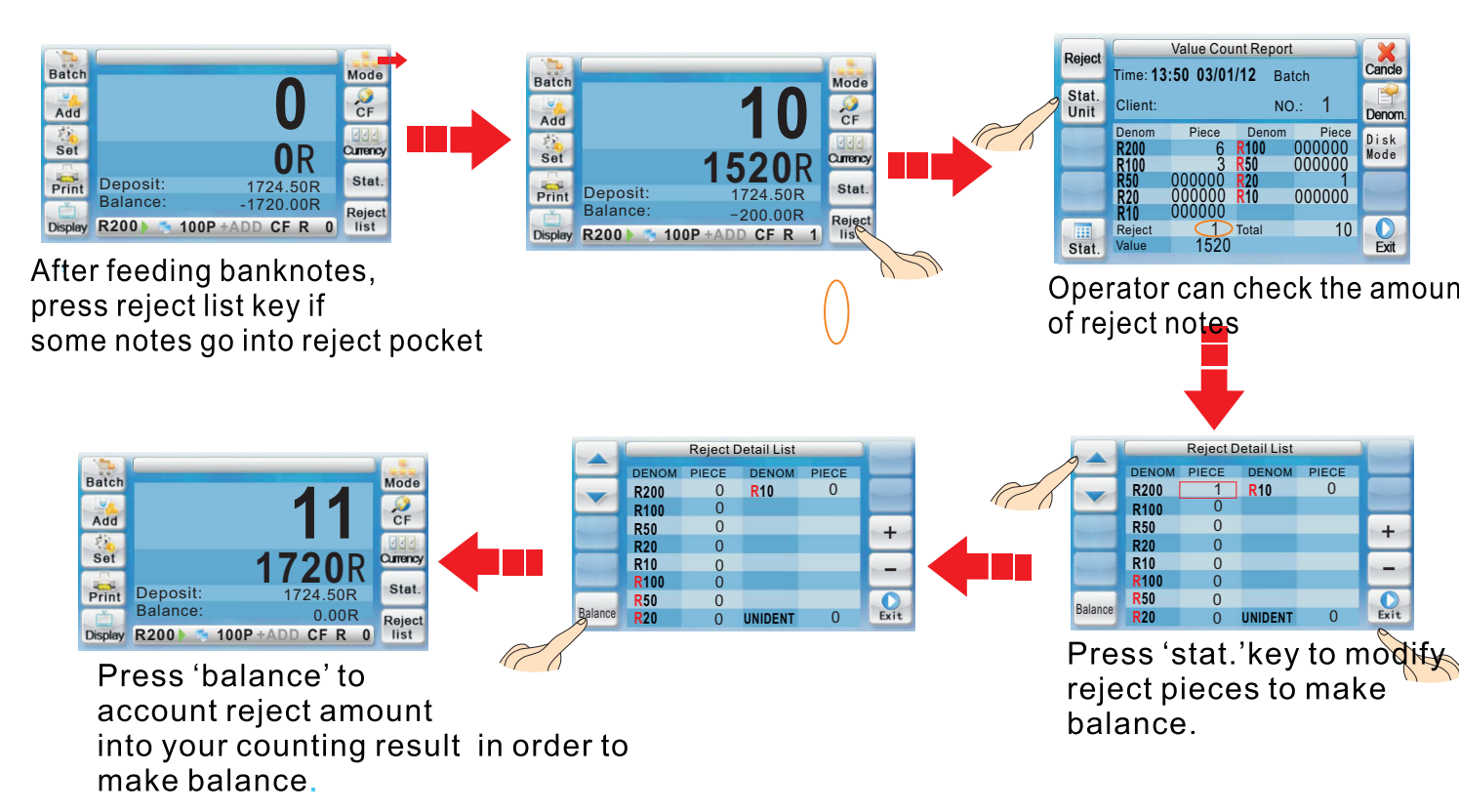

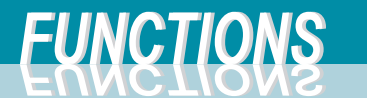

#### 4.7 Add function

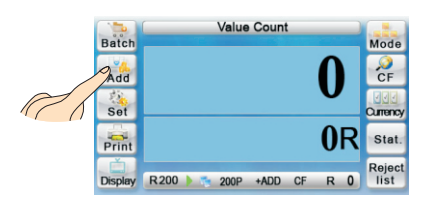

## Add function: Accumulate all counted batch.

Edd: Calculate total value after finishining certain batches.

#### Edd function:

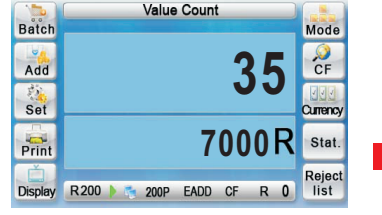

Press Add key to make screen of bottom area display 'edd'. Feed 35 pieces 200 denom Total value is 7000

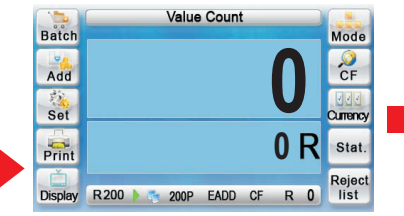

Total value and amount will display 0 after taking out the notes

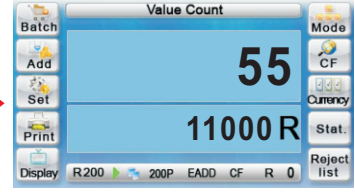

Feed another 55 pieces 200 denom and take out.

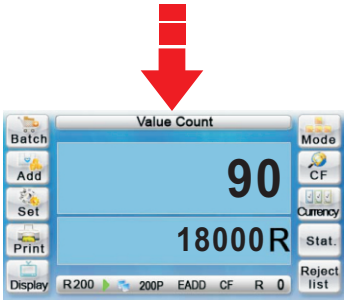

Here displays total value and amount from add of batch 1and batch 2

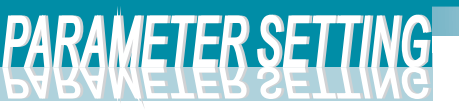

## Parameter Setting

## 5. 1 CF and Fitness parameters setting

### 5. 1. 1 Fitness parameters setting

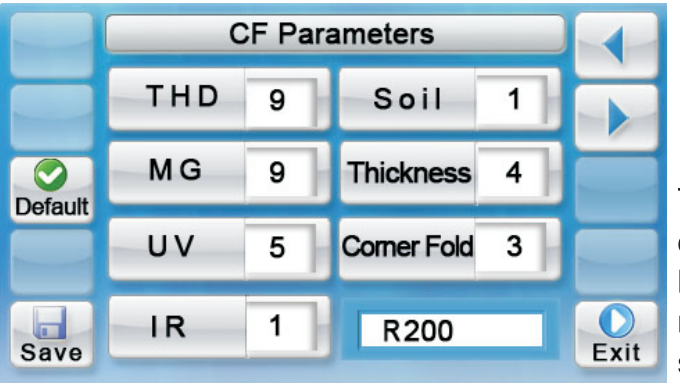

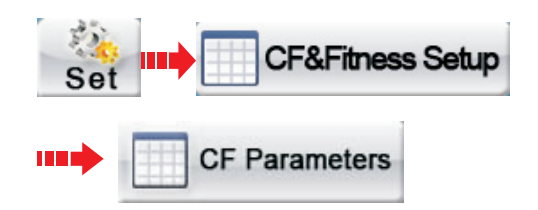

The engineer can set up the CF parameters level for different denomination in this interface. Press key to select the denomination and then press the relevant CF parameter key to adjust the level or switch on/off the parameters.

Λ

The principle for setting parameters: Higher the level, more sensitivity. please test the machine with real authentic note after adjusting the parameters.

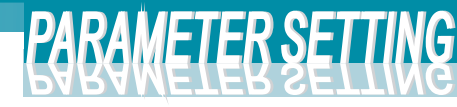

#### 5. 2 Operator parameter setting

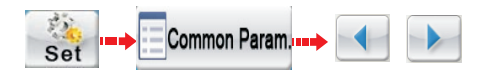

#### Operator parameter

Speed: H/M/L Print SN: ON/OFF Feeding mode: A/M Alarm sound: ON/OFF Bright level: 0-4 Mode lock: Unlock/Lock Transfer mode: A/M Key sound: ON/OFF Language: China/English Feed level: 0-15 Currency: RMB/EUR Link mode: A/M Reject oapacity: 25/50/ 75/100

The default setting are shown in the right pictures

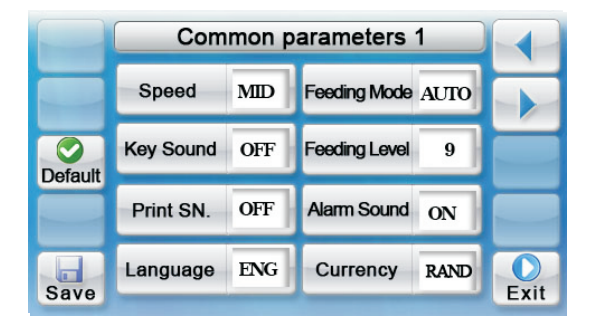

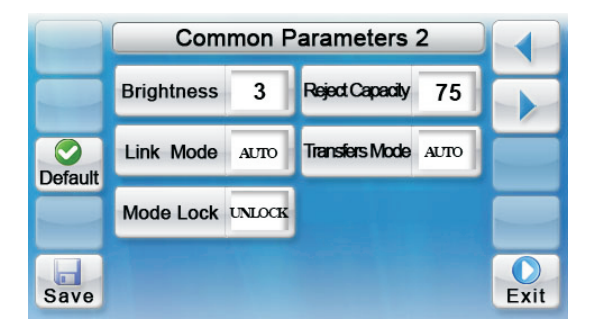

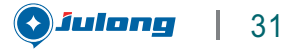

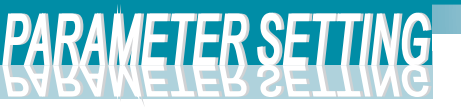

## 5.3 Interface setup

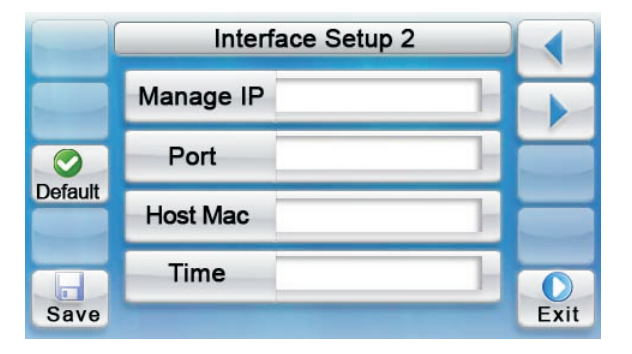

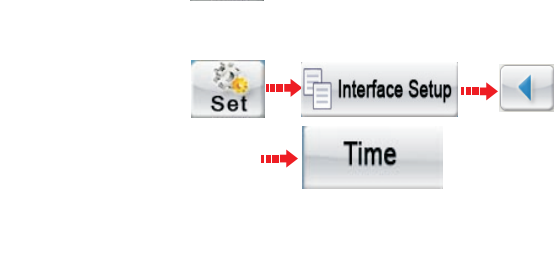

Set

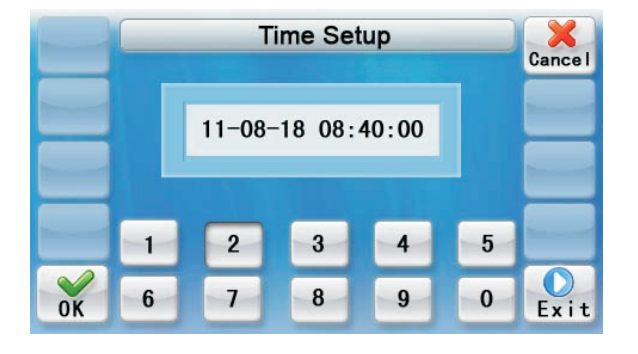

The way to setup the system time: Input the number one by one from left to right and then press "save" key to save the setting.

Interface Setup

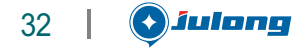

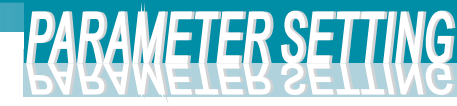

#### 5.4 User login setting

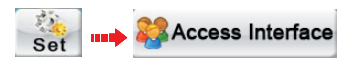

The user can access the machine as engineer by inputting the operator's No.0; the supervisor by the operator's No. 1 and the operator by the operator's No.2-15.

The engineer can change all parameters.

The supervisor can change the supervisor and operator's password.

The operator only can change it's own password.

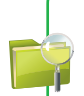

Note: 1. one sign No. accept one user No. and never to be used for another one. The password must be 6 digits number; 2. For this product after you switch on the machine five seconds and nothing to do, the machine will be turned into the interface by supervisor.

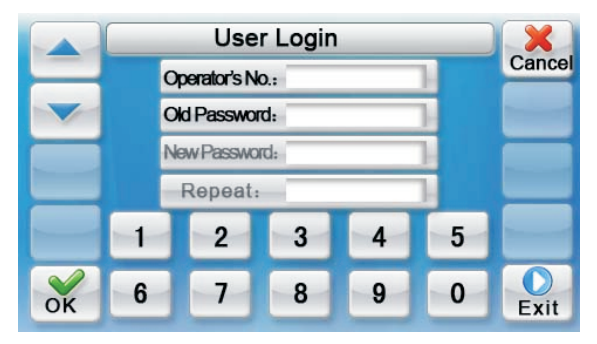

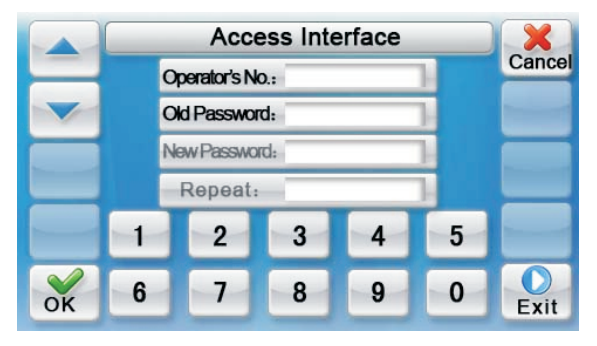

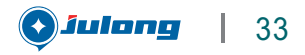

| Parameter         | Min value | Default value | Max value      | Status | Eiteese       |
|-------------------|-----------|---------------|----------------|--------|---------------|
| Fit level         | 0         | 32            | 63             | ON.    | parameter     |
| Corner-fold level | 0         | 3             | 7              | ÓN     |               |
| Graffiti level    | 0         | 5             | 1.5****        | OFF    |               |
| Hole level        | О         | 10            | 15             | ON     |               |
| Unfit level       | О         | 3             | 15             | ON     |               |
| Miss-corner level | О         | 10            | 15             | ON     |               |
| De-ink level      | О         | 32            | 63             | OFF    |               |
| Mark level        | о         | 5             | 15             | OFF    |               |
| THD level         | 0         | 9             | 15             | ON     |               |
| MG level          | 0         | 11            | 15             | ON     | .CF parameter |
| UV level          | 0         | 5             | 7              | ON .   | ****          |
| IR level          | 0         | 1             | 1              | ÓN     |               |
| Thick level       | 0         | 4             | 7. * * * * * * | ON     |               |
|                   |           |               |                |        |               |

34 | **S**íulong

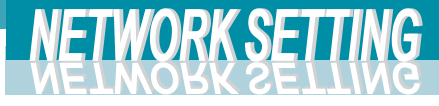

## Network Setting

JL206V can be connected with one single computer or many computers by setting up the IP address for the machine.

## 6.1 IP address setting

- 6.1.1 Management MAC
- 6.1.2 IP address
- 6. 1. 3 subnet mask
- 6. 1. 4 Default gateway

## 6.2 Network connection setting

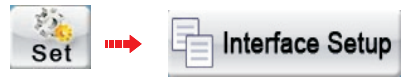

Click the relevant parameter under interface setup page to set up accordingly.

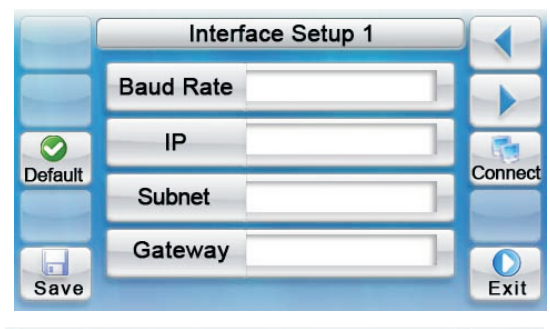

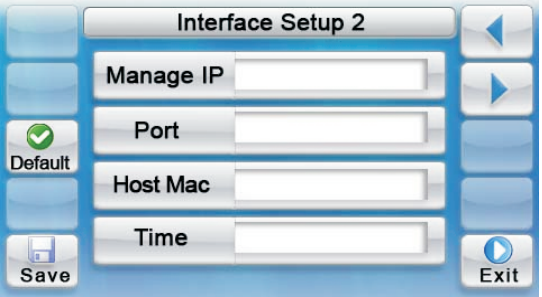

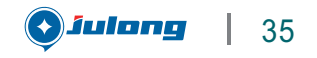

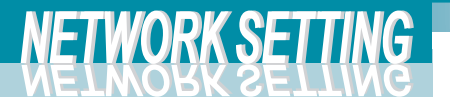

## 6.3 IP address operation

Switch on the PC  $\implies$  network neighbour  $\implies$  Attribute  $\implies$  Native connect  $\implies$  Supply  $\implies$  Detail information

The information as the right picture

| Setti | ng: |
|-------|-----|
|-------|-----|

| 网络连接详细信息(型):                             |                                                                                                    |
|------------------------------------------|----------------------------------------------------------------------------------------------------|
| 属性                                       | 数值                                                                                                    |
| 实际地址<br>IP 地址<br>子网掩码<br>默认网关<br>DMS 服务器 | 00-E0-4D-80-5A-BA<br>172, 16, 1, 114<br>255, 255, 255, 0<br>172, 16, 1, 1<br>172, 16, 8, 20<br>172, 6, 8, 10 |

The really address is corresponding to the management MAC address and the DNS server is corresponding to the local management address. Other items are the same. After inputting the address to the corresponding item press "save" to finish the setting.

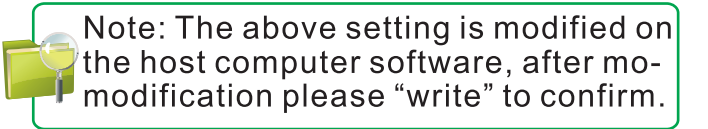

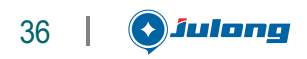

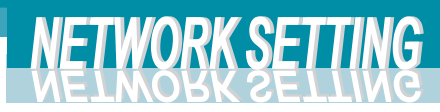

| ÷., |     |
|-----|-----|
|     |     |
|     |     |
|     |     |
|     |     |
|     |     |
|     |     |
| 1   |     |
|     |     |
|     |     |
|     |     |
|     |     |
|     |     |
|     |     |
|     |     |
|     |     |
|     |     |
|     |     |
|     |     |
|     |     |
|     | M C |
|     |     |
| 1   |     |
|     |     |
|     |     |
|     |     |
|     |     |
|     |     |
|     |     |
|     |     |

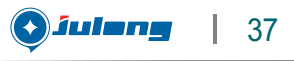

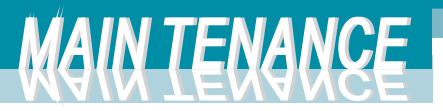

#### Maintenance and trouble shooting

## 7. 1 Common problems solution

- If the display shows as the picture indicates it means the self test is failed. Please find the solution in the following part or contact with the technical engineer.
  - If one part doesn't pass the self test it indicates that there is some dust in that part. The solution is to remove the notes and clean the dust. If the problem is not solved yet please contact with the technical engineer.

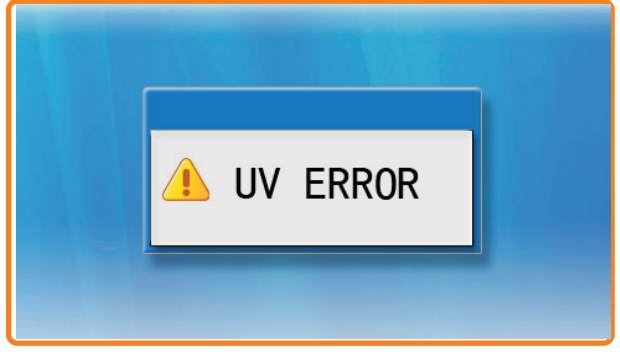

For the above problem you could access the machine by th engineer or the supervisor to check them in the trouble diagnosis interface. And report the troubles to the technical engineer for analysis and finding the solutions.

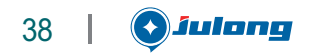

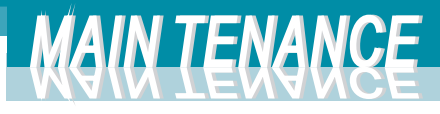

#### 7. 2 Touch screen rectification

Due to the improper operation the touch screen can't be used. We need to rectify the touch screen as follows:

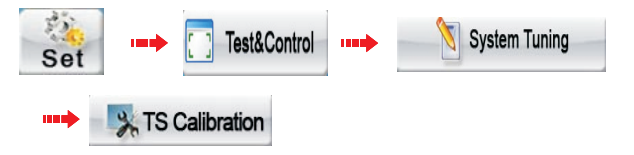

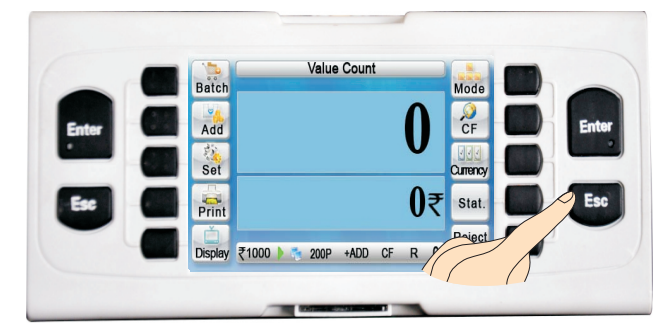

Method: According to touch point on the screen, touch the point in the sequence of "up" "down" "left" "right" (with the touch pen of the mobile phone pen or the similar tool). Finishing each point's rectificatcation.

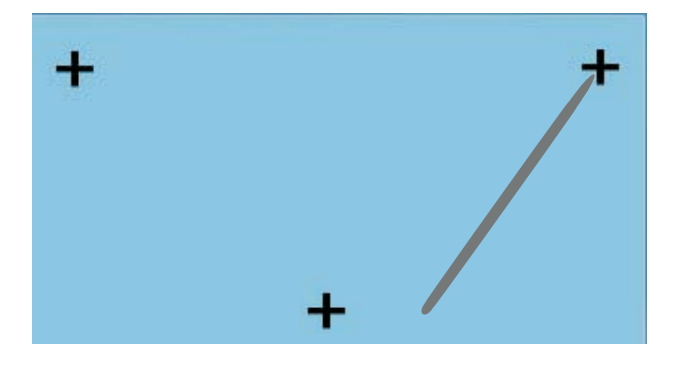

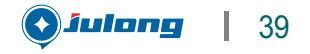

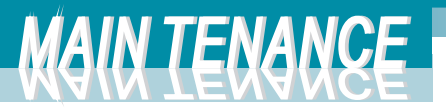

## 7.3 Maintenance for the parts

7.3.1 Pictures for maintenance

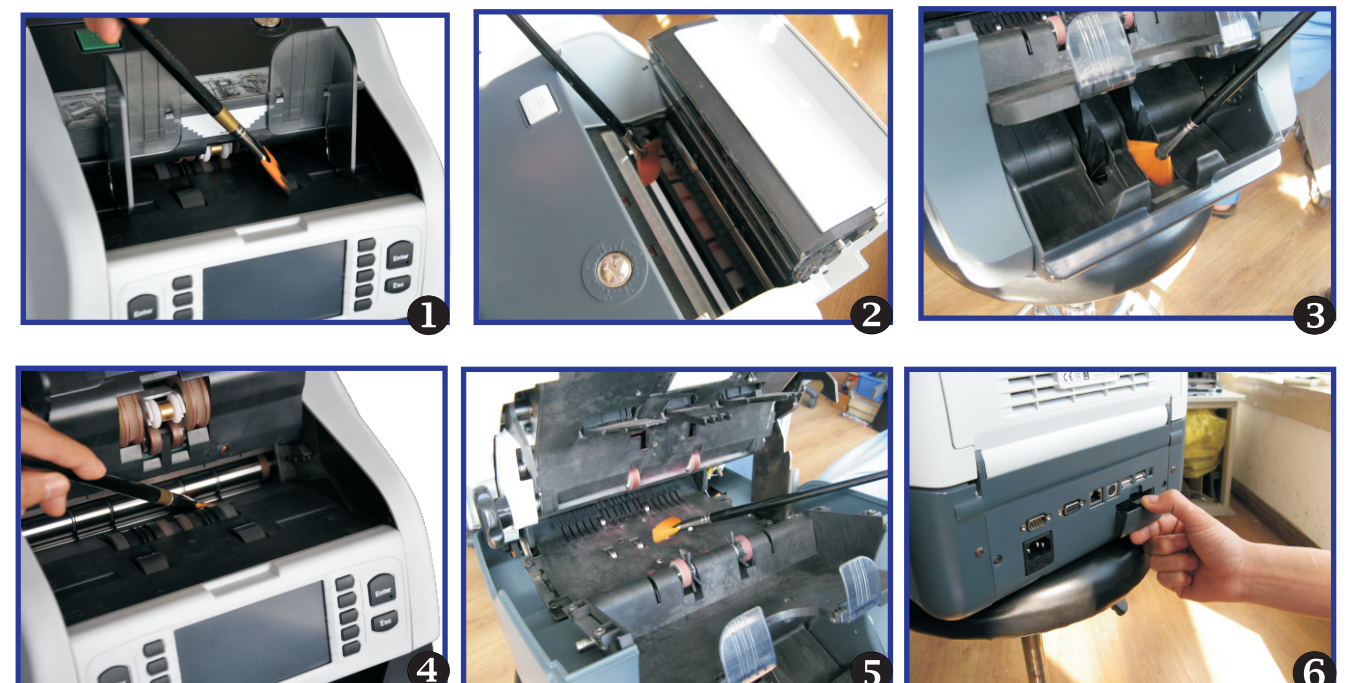

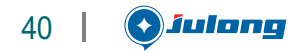

# MAIN TENANSE

## 7. 3. 2 Table of common maintenance

| NO. | Checking points and maintain method                                                                                                    | Power | Tools                          | Remark |
|-----|----------------------------------------------------------------------------------------------------|-------|--------------------------------|--------|
| 1   | Sensor cleaning:<br>If the sensor is less sensitivity, please clean the<br>surface of sensor by using alcohol and swsb.                                             | ON    | Alcohol and<br>lint-free cloth | weekly |
| 2   | CIS cleaning:<br>Clean the CIS sensor throughly by brush or<br>cloth with alcohol.                                                                                  | OFF   | Alcohol and<br>lint-free cloth | weekly |
| 3   | Detector cleaning:<br>Clean the detectors throughly by brush or cloth<br>with alcohol.                                                                              | OFF   | Alcohol and<br>lint-free cloth |        |
| 4   | Thickness detector cleaning:<br>Clean the both rollers throughly by brush or cloth<br>with alcohol.                                                                 | OFF   | Alcohol and<br>lint-free cloth |        |
| 5   | Travel path cleaning:<br>Clean full travel path throughly by brush or cloth<br>with alcohol. Clean the dust tray with vacuum<br>machine or air blower.              | OFF   | Alcohol and<br>lint-free cloth |        |
| 6   | Clean the cover throughly                                                                                                    | OFF   | Alcohol and<br>lint-free cloth |        |
| 7   | Movement verification<br>Use fifty notes of each denomination to check<br>the feeding performance, adjust the feeding gap<br>in case there are any feeding problem. | ON    | Banknotes                      |        |
| 8   | Belt checking<br>Replace the belt if any heavy wear and worn.                                                                                                    | ON    | Manually                       |        |

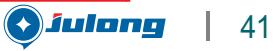

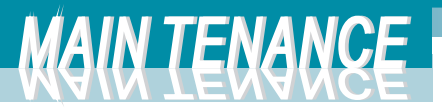

### 7. 3. 3 Warranty policy of Julong products

- Please contact local authorised engineers for help, if any breakage or malfunction occured. Our engineer will provide you online support or on field service if required.
  All JULONG products come with 12 months guarantee, since the date of shipping
  The finite warranty does not cover any JULONG products that purchased from third party not authorized by JULONG. Neither covers JULONG products damaged or
  - defective by: A. Damages caused by disregarding instruction and/or user menus.
  - B. Damages caused by transporting the machine without the provided packaging and protecting material, or disregarding the transport inscriptions on the package.
  - C. Damages caused any un-authorized service outlet on attempting to disassemble or repair of unit.
  - D. Damages caused by fire, lighting strikes, natural disasters, e.t.c.
  - E. Damages caused by connecting or using other un-authorized accessories.

Notice:

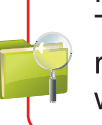

This user's manual is to continually improved, we reserve the right to modify the same at any time without notice.

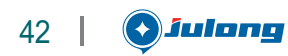

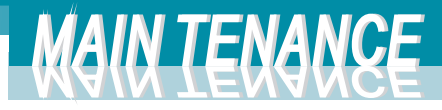

| <br> | <br> | <br> |    |      |
|------|------|------|----|------|
| <br> | <br> | <br> |    |      |
| <br> | <br> | <br> |    |      |
| <br> | <br> | <br> |    |      |
| <br> | <br> | <br> |    |      |
| <br> | <br> | <br> |    |      |
| <br> | <br> | <br> |    |      |
| <br> | <br> | <br> |    |      |
| <br> | <br> | <br> |    |      |
| <br> | <br> | <br> | 44 | IVIE |
| <br> | <br> | <br> |    | O    |
|      |      |      |    |      |
| <br> | <br> | <br> |    |      |
|      |      |      |    |      |
|      |      |      |    |      |

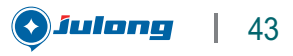

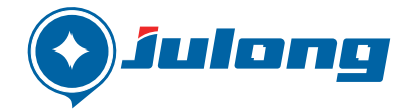

## Http://www.julong.cc

Liaoning Julong Financial Equipment corp.

Add: No.308 Qianshanzhong Road, Tiedong District, Anshan, China. Zip code: 114051 Tel: 0086-412-2538361 Fax: 0086-412-5212418 Email: sale@julong.cc

For more information please visit our web site-www.julong.cc